## Utiliser HelloAsso pour réserver un emplacement.

1<sup>ere</sup> étape :

11

Table de 1m20 - 64

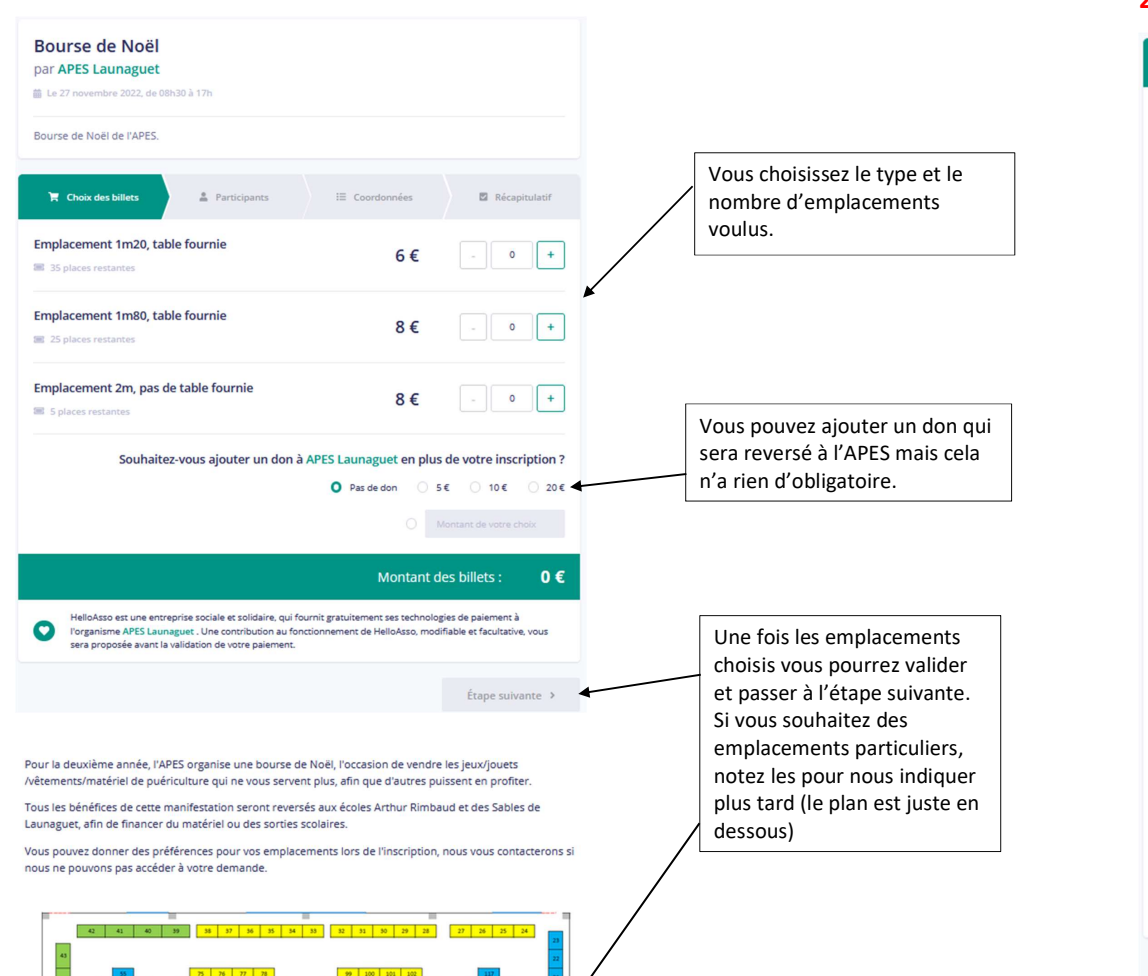

## 2<sup>e</sup> étape :

| 1   | Choix des billets 🔰 🛔 Participants 📰 Coordonnées                                                      | Récapitulatif                           |                                                                                                    |
|-----|----------------------------------------------------------------------------------------------------|-----------------------------------------|----------------------------------------------------------------------------------------------------|
| n   | placement 1m20, table fournie                                                                         |                                         |                                                                                                    |
|     | Participant 1                                                                                         |                                         |                                                                                                    |
|     | Profil du participant Prénom * Nom *                                                                  |                                         |                                                                                                    |
|     | Informations complémentaires<br>adresse *                                                             |                                         | Compléter les<br>informations                                                                          |
|     | numéro de téléphone *                                                                                 |                                         | demandées.<br>Ces informations seror<br>notées dans un registre                                        |
|     | Type de pièce d'identité * Choisir n° de la pièce d'identité + date et autorité de délivrance *       | ~                                       | des vendeurs qui sera<br>communiqué à la<br>préfecture à la suite de                                   |
|     | Scan/photo de la pièce d'identité (recto verso si CNI) *                                              |                                         | l'événement.                                                                                           |
|     | 6                                                                                                    |                                         |                                                                                                    |
|     | Cliquez ici pour importer un flohier<br>Formats acceptés : .pol .gif. png .pg<br>Poids maximum : 5 Mo |                                         | Si vous souhaitez des<br>emplacements                                                                  |
|     | Précisions possibles sur les emplacements désirés                                                     | ••••••••••••••••••••••••••••••••••••••• | particuliers, vous pouve:<br>les indiquer ici.<br>Nous ferons au mieux                                 |
| hai | mps obligatoires                                                                                      |                                         | pour répondre à votre<br>demande, mais il peut<br>arriver que cela ne soit<br>pas possible. Dans ce ca |
|     | < Étape précédente                                                                                    | Étape suivante >                        | nous vous contacterons.                                                                                |

## 3<sup>e</sup> étape :

| 🐂 Choix des billets 🔹 Participants                                                                        | i E Coordonnées 🛛 Récapitulatif     |  |  |  |
|----------------------------------------------------------------------------------------------------|-------------------------------------|--|--|--|
| Informations de paiement Payer en tant qu'organisme J'ai déjà un compte HelloAsso : <u>ja me connecte</u> |                                     |  |  |  |
| Prénom *                                                                                                  | Nom *                               |  |  |  |
| Email *                                                                                                   |                                     |  |  |  |
| * Champs obligatoires                                                                                     |                                     |  |  |  |
|                                                                                                    | < Étape précédente Étape suivante > |  |  |  |

Complétez vos nom, prénom et adresse mail. Vous n'êtes pas obligé de créer un compte HelloAsso pour finaliser la vente.

## 4<sup>e</sup> étape

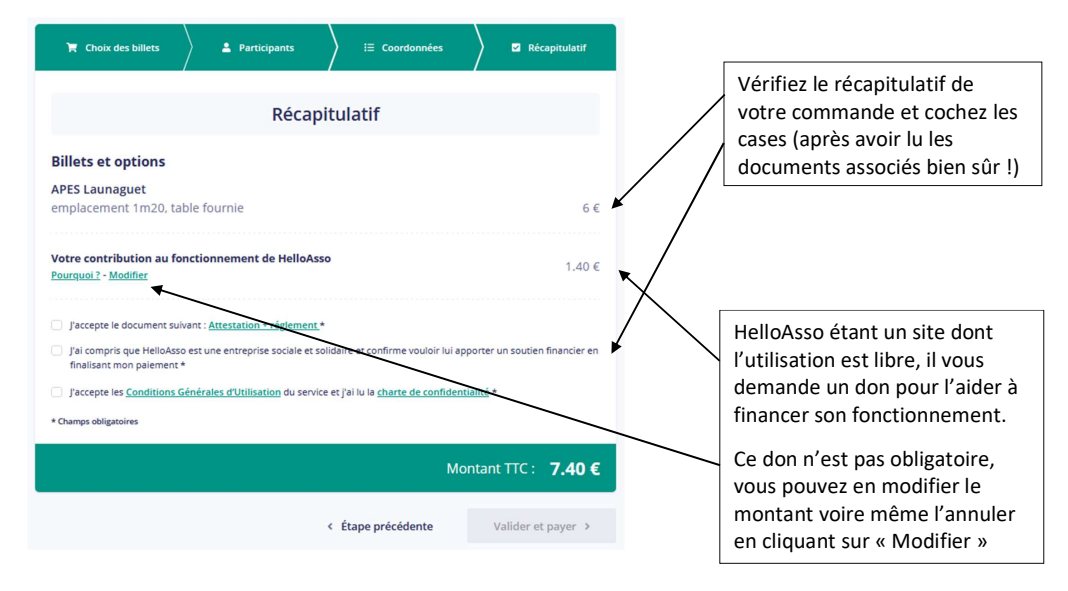

**5<sup>e</sup> étape** : le paiement et la validation finale.

Vous recevrez une attestation de paiement de la part d'HelloAsso, et nous vous enverrons dès que possible votre attestation d'inscription.